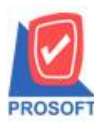

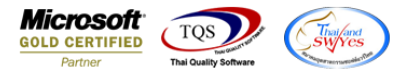

## ระบบ Sales Oder

≽ กรณีที่ลูกหนี้รายนั้นผูกเงื่อนไขการวางบิลที่แถบ Credit หน้าต่างกำหนครหัสลูกหนี้ เป็นแบบไม่ระบุเงื่อนไข เมื่อคึงไปทำ

รายการขาย ช่องวันนัคชำระจะแสดงเหมือนช่องวันครบกำหนด

1. ระบบ Sale Oder > SO Data Entry >ขายเชื่อ ผูกเงื่อนไขการวางบิลที่แถบ Credit หน้าต่างกำหนครหัสลูกหนี้ เป็นแบบไม่ระบุ เงื่อนไข

| 🙀 กำหนดรหัสลูกถ้า                                                                                                    |
|----------------------------------------------------------------------------------------------------|
| รทัสลูกค้า อ-0004 ซื่อลูกค้า บริษัท อเล็กซอน จำกัด                                                                                                    |
| Credit<br>วงเงินเครดิต [1,000,000.00] ระดับการชาย[ระดับที่ 1 ▼ จำนวนวันเครดิต<br>เงื่อนไขการตัดจากกางเงินเครดิต<br>ตัดจาก โร้บชำระหนี้ ▼<br>Discount                                                                                                    |
| ส่วนจดท้ายบิล<br>เวือนไขการวางบิล<br>เงือนไข ไม่ระบุเงือนไข เงือนไข เงือนไข                                                                                                    |
| ลูกหน้ออกแทน<br>                                                                                                    |
| Address Participation   Address Credit   Address Address   Address Address   Address Image: Address   Address Image: Address   Address Image: Address   Address Image: Address   Address Image: Address   Address Image: Address   Address Image: Address   Address Image: Address   Image: Address Image: Address   Image:                                                                                                |
| 32 Save Save Delete Image: Save Delete Image: Save Delete Image: Save Delete Image: Save Image: Save < |

## 2. ช่องวันนัดชำระ จะแสดงเหมือนช่องวันกรบกำหนด

| 💐 ขายเชื่อ                                           |                                    |                                    |                 |                           |                                               |                                                             |                                                                        |                                            |                                                                                                   |
|------------------------------------------------------|------------------------------------|------------------------------------|-----------------|---------------------------|-----------------------------------------------|-------------------------------------------------------------|------------------------------------------------------------------------|--------------------------------------------|---------------------------------------------------------------------------------------------------|
| รทัสลูกค้า<br>ชื่อผู้ติดต่อ<br>ล้างถึง SO No.        | อ-0004 _ <b>-</b><br>ศุณสมศรี      | บริษัท อเล็กซอน จำ<br>ใบจ่ายสินค้า | ากัด            | <br>                      | เลขที่ใบส่งขะ<br>เลขที่ใบกำกั<br>ล้างถึง App. | ลง BL6304-0<br>ม BL6304-0<br>Quo.                           | 0001 3 2<br>0001 3 2                                                   | Invoice<br>วันที่ใบส่งของ<br>วันที่ใบกำกับ | /Tax invoice                                                                                      |
| Customer PO                                          | วันที่นับเครดิต เศ<br>13/04/2563 🌆 | ารดิต (วัน) วันที่ครร<br>13/04.    | เกำหนด<br>/2563 | วันที่นัดชำ<br>13/04/2563 | ระ วันที่:<br>3 💶 /                           | กำหนดส่ง<br>/ 💻                                             | ขนส่งโดย                                                               | นางสา                                      | พนักงานขาย<br>ว กรรณิการ์ สารนาท                                                                  |
| No. sña3u<br>1 IC-0013<br>2<br>3<br>4<br>5<br>6<br>7 | เด้า ซึ<br>ปรึมเตอร์ SAMS          | ัอสิมค้า<br>SUNG รุ่น S1001        | คลัง<br>01      | ) ที่เก็บ<br>01           | หน่วยนับ<br>เครื่อง                           | <del>จำนวน</del><br>2.00<br>.00<br>.00<br>.00<br>.00<br>.00 | <mark>ราคา/หน่วย</mark><br>4,500.00<br>.00<br>.00<br>.00<br>.00<br>.00 | ส่วนลด                                     | สำหวนเงิน   9,000.00   9,000.00   .00   .00   .00   .00   .00   .00   .00   .00   .00   .00   .00 |
|                                                      |                                    |                                    |                 | ส่ว<br>ตัด<br>รูวา        | นจดการค้า<br>เเงินมัดจำ<br>นภาษี              | 9,000                                                       | จำนว<br>.00<br>มัตราภาษี(%<br>รวมทั่                                   | เนเงินรวม<br>.00<br>() 7.00<br>เ) 7.00     | 9,000.00<br>9,000.00<br>9,000.00<br>630.00<br>9,630.00                                            |
| New Sa                                               | More 👔 Rate 🕅 🛛                    | ind Decopy                         | posit 📑         | GL GL                     |                                               |                                                             |                                                                        |                                            |                                                                                                   |